# M ultisites S.A. module «réseau IP»

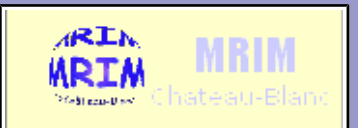

version du 24/03/2012

| <b>TP</b> : Installation du service DNS                  |                           |            |  |
|----------------------------------------------------------|---------------------------|------------|--|
| Nom :<br>Prénom :<br>Classe :<br>Date :                  | Appréciation :            | Note :     |  |
| <b>Objectifs</b> :<br>- Être capable d'installer         | e service DNS             | durée : 3h |  |
| Matériel                                                 |                           |            |  |
| - 1 ordinateur PC Client X<br>- 1 ordinateur serveur Cer | P pro.<br>.tos5 virtuel . |            |  |
| Travail à réaliser :                                     |                           |            |  |
| - S'informer                                             |                           |            |  |
| - Se connecter                                           |                           |            |  |
| - Configurer                                             |                           |            |  |
| - Tester                                                 |                           |            |  |
|                                                          |                           |            |  |

### SERVICE DNS

## Créer et configurer la machine virtuelle pour le serveur DNS

Le serveur DNS et le client XP fonctionneront sur des machines virtuelles VMWARE

| Caractéristiques de la machine virtuelle client XP |               |
|----------------------------------------------------|---------------|
| adresse IP                                         | dhcp          |
| masque                                             | dhcp          |
| passerelle                                         | dhcp          |
| DNS                                                | 192.168.7.2xx |
| suffixe DNS                                        | sentrXX.net   |

#### → <u>U</u>tiliser le DVD Centos 5.3

#### → Créer une machine virtuelle

| Caractéristiques de la machine virtuelle <b>dns</b> |                |                |           |
|-----------------------------------------------------|----------------|----------------|-----------|
| adresse IP                                          | 192.168.7.1XX  | carte ethernet | bridged   |
| masque                                              | 255.255.255.0  | RAM            | 256Mo     |
| passerelle                                          | 192.168.7.254  | mdp root       | okokok    |
| DNS                                                 | 80.118.192.111 | CDROM          | image iso |

→ Lancer l'installation à partir du DVD, puis utiliser le tutoriel "Serveur Centos"

- Indiquer le nom de l'organisme chargé de délivrer les noms de domaine internet :

\_

- Indiquer le nom du site sur lequel se fait la demande d'enregistrement : \_\_\_\_\_\_
- Qu'est-ce qu'un serveur "racine" (angl. : "root") et où ces serveurs sont-ils situés ?
- Qu'est-ce qu'une : zone primaire ? zone secondaire ?
  - Dans quel cas un serveur DNS est-il utile dans un réseau local ?

## Configuration du serveur DNS « Bind »

- Installer le logiciel Webmin. (voir le <u>tutoriel "Serveur Centos"</u>)
- Lancer Webmin ( *http://192.168.7.1XX:10000* ) dans firefox sur votre pc, puis aller dans la rubrique => Serveurs => Bind (serveur de nom de domaine)
- Cliquer sour l'option ci-dessous :

The primary configuration file for BIND /var/named/chroot/etc/named.conf does not exist, or is not valid. Create it?

- Setup nameserver for internal non-internet use only
- Setup as an internet name server, and download root server information
- Setup as an internet name server, but use Webmin's older root server information

Create Primary Configuration File and Start Nameserver

- Supprimer la zone "root"
- Cliquer sur "Autre serveur DNS" ("other DNS server"), et ajouter l'adresse : 80.118.192.111
- « Créer une nouvelle zone primaire » ("primary zone")
- Remplir le champ : « Nom de domaine / réseau » [ex : sentrXX.net ]
- Remplir le champ : « Adresse électronique » [ex : nom@ac-orleans-tours.fr ]

| Type de zone                 | Normal  | Normale (noms vers adresses)     O Inverse (adresse vers nom) |                                               |                                          |            |
|------------------------------|---------|---------------------------------------------------------------|-----------------------------------------------|------------------------------------------|------------|
| Nom de domaine / réseau      | Se      | sentrXX.net                                                   |                                               |                                          |            |
| Fichier d'enregistrements    | Automa  | atique 🔿                                                      |                                               |                                          |            |
| Serveur primaire             | lpcb    |                                                               | × ajouter enregistrement NS du serveur prin   | naire ?                                  |            |
| Adresse électronique         | no      | om@toto.fr                                                    |                                               |                                          |            |
| Utiliser un modèle de zone ? | 🔿 Oui 🖲 | Non                                                           | Adresse IP pour les enregistrements de modèle |                                          |            |
|                              | 10900   | secondes ₹                                                    | Temps de retransfert                          | 3600                                     | secondes 🖣 |
| Temps de rafraîchissement    | 10800   |                                                               |                                               | 12 12 12 12 12 12 12 12 12 12 12 12 12 1 |            |

- Cliquer sur « Créer »
- Cliquer sur l'icône adresse----> A
   Adresse (0)

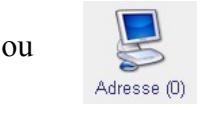

Remplir les champs « Nom » et « Adresse » avec "leprof" et l'adresse "192.168.7.30"

| Ajouter l'enregistrement Adresse |                                            |                         |            |
|----------------------------------|--------------------------------------------|-------------------------|------------|
| Nom                              | leprof                                     | Durée de vie 💿 Défaut 🔾 | secondes 🔫 |
| Adresse                          | 192.168.7.30                               |                         |            |
| Mettre à jour l'adresse i        | inverse?   Oui  Yes (and replace examples) | kisting) 🔿 Non          | Créer      |

- Cliquer sur « Créer »
- Créer de même un enregistrement pour "dns" avec l'adresse "192.168.7.1XX", puis cliquer sur "appliquer la configuration"

## • Configurer les paramètres DNS sur les postes client

(utiliser votre pc virtuel XP en tant que poste client !)

→ paramètre "Serveur DNS préféré"

(indiquer ici l'adresse ip de votre serveur DNS virtuel 192.168.7.1XX)

| Général Authentification Avancé                                                                                                    | Drapriétér de Dratacala Internat (TCD/ID)                                                                                                    |       |
|----------------------------------------------------------------------------------------------------|----------------------------------------------------------------------------------------------------|-------|
| Se connecter en utilisant :                                                                                                    | Général Configuration alternative                                                                                                    |       |
| <ul> <li>VMware Accelerated AMD PCNet Ad</li> <li>Cette connexion utilise les éléments suivants :</li> <li>Cient pour les réseaux Microsoft</li> <li>Partage de fichiers et d'imprimantes p</li> <li>Planificateur de paquets QoS</li> <li>Protocole Internet (TCP/IP)</li> </ul>                                  | Les paramètres IP peuvent être déterminés automatiquement si votre<br>réseau le permet. Sinon, vous devez demander les paramètres IP<br>appropriés à votre administrateur réseau.                                    |       |
| Installer Désinstaller<br>Description<br>Protocole TCP/IP (Transmission Control Pro<br>Protocol). Le protocole de réseau étendu po<br>permet la communication entre différents rés<br>interconnectéa<br>Afficher l'icône dans la zone de notification<br>M'indiquer si cette connexion a une conner<br>inexistante | <ul> <li>Obtenir les adresses des serveurs DNS automatiquement</li> <li>Utiliser l'adresse de serveur DNS suivante :</li> <li>Serveur DNS préféré : 192 . 168 . 7 . 252</li> <li>Serveur DNS auxiliaire :</li> </ul> |       |
|                                                                                                    | Avancé.                                                                                                    |       |
|                                                                                                    | OK An                                                                                                    | nuler |

→ paramètre "suffixe DNS" dans "Avancé..."

(indiquer ici le nom de votre domaine DNS virtuel : sentrXX.net)

| Paramètres TCP/IP avancés                                                                                                    |  |  |
|----------------------------------------------------------------------------------------------------|--|--|
| Paramètres IP DNS WINS Options                                                                                                    |  |  |
| Adresses des serveurs DNS, dans l'ordre d'utilisation :                                                                                                    |  |  |
| 192.168.7.252                                                                                                    |  |  |
| 7                                                                                                    |  |  |
| Ajouter Modifier Supprimer                                                                                                    |  |  |
| Les trois paramètres suivants sont appliqués à toutes les connexions pour<br>lesquelles TCP/IP est activé. Pour la résolution des noms non qualifiés :            |  |  |
| Ajouter des suffixes DNS principaux et spécifiques aux connexions                                                                                                 |  |  |
| Ajouter des suffixes parents du suffixe DNS principal                                                                                                    |  |  |
| Ajouter ces suffixes DNS (dans l'ordre):                                                                                                    |  |  |
| t                                                                                                    |  |  |
| ÷                                                                                                    |  |  |
| Ajouter Modifier Supprimer                                                                                                    |  |  |
| Suffixe DNS pour cette connexion : isengard.net                                                                                                    |  |  |
| <ul> <li>Enregistrer les adresses de cette connexion dans le système DNS</li> <li>Utiliser le suffixe DNS de cette connexion pour l'enregistrement DNS</li> </ul> |  |  |
| OK Annuler                                                                                                    |  |  |

• Tester le bon fonctionnement du DNS : ouvrir un terminal (ou une fenêtre MS-DOS) :

| Commandes à entrer dans le<br>terminal | résultat du test |
|----------------------------------------|------------------|
| nslookup leprof.sentrXX.net            | #                |
| nslookup leprof                        |                  |
| ping leprof                            |                  |
| Executer : \\ <b>leprof\iso</b>        |                  |

## faire un : **nslookup www.google.fr** puis copier la copie d'écran ici <u>en noir sur fond blanc</u> !!

→ Noter les différences entre les informations renvoyée par les commandes « nslookup » et « ping »

→ Conclusion :